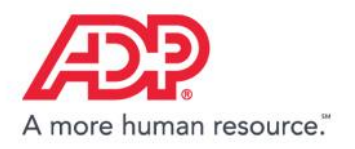

MyADP – The ADP Experience

# **Getting Started with MyADP**

| Log in to Avaya Inc.   |
|------------------------|
| User ID                |
| Remember My User ID 🛛  |
| NEXT                   |
|                        |
| FORCOT YOUR LISER INC. |

New user ? 🏜 CREATE ACCOUNT

Register, log in, and learn about key features

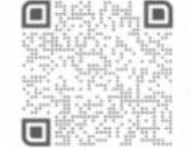

Download the ADP mobile app Scan the bar code with your device to begin. Secure and convenient tools right in your hands for simple, anytime access across devices.

LEARN MORE >

ADP and the ADP logo are registered trademarks of ADP, LLC. ADP – A more human resource. is a service mark of ADP, LLC. Copyright © 2016 ADP, LLC. 1.18 my.adp.com

# **Self-Registration for New Users**

If this is your first time using ADP services, follow the self-registration process below. Otherwise, use your existing credentials.

- 1. Go to https://my.adp.com.
- 2. Click CREATE ACCOUNT.
- Enter the registration code: AVA-AVA and click NEXT.
   You will be asked if you are registering with Avaya.
   Select YES.
- 4. Enter your name and other requested information and click **CONFIRM**.
  - If the prompt indicates that your record was found, click **REGISTER NOW**.
  - If the prompt indicates your record could not be found, contact the Avaya Health & Benefits Decision at 1-800-526-8056 (option 1) Monday through Friday, 8 a.m. - 8 p.m., ET.
  - On the *Register for Services* page, enter your contact information.
- 5. View or create (if permitted) a user ID.
- 6. Create a password.
- 7. Select and answer security questions.
- 8. If prompted, read the terms and conditions and select the **I Agree** check box.
- 9. Click Register (or Register Now).
- 10. Activate your contact devices by following the instructions in the two emails you will receive.
- 11. You can now log in to your ADP service.

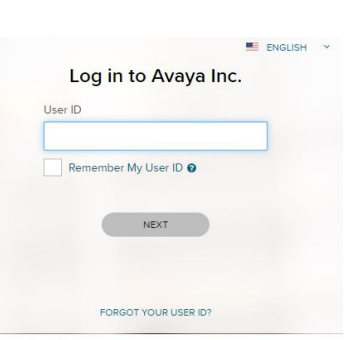

New user ? 🍇 CREATE ACCOUN

# Signing In

- 1. Go to https://my.adp.com.
- 2. Enter your **User ID**.

You received your User ID when you completed self-registration.

3. Enter your **Password**.

Your password is the one you created during self-registration.

4. Click Sign In.

For further assistance, contact the Avaya Health & Benefits Decision at 1-800-526-8056 (option 1) Monday - Friday, 8 a.m. - 8 p.m., ET.

# **Managing Your Benefits**

The Benefits home page provides quick access to all your benefits information with easy-to-use navigation.

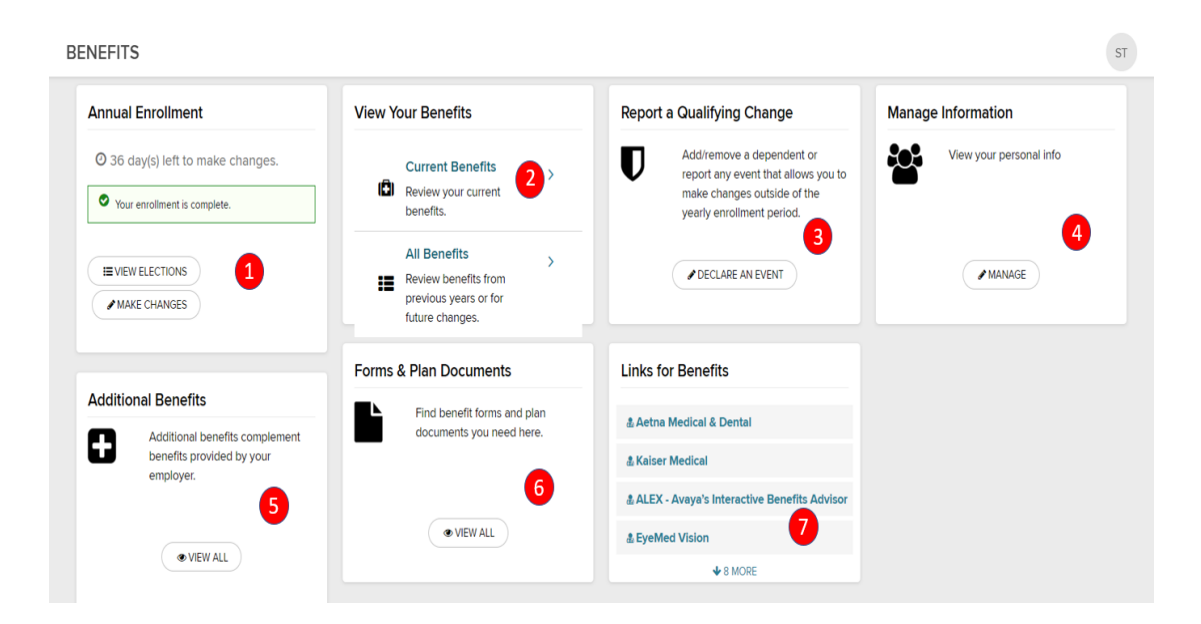

(1) If applicable, access an open event (New Hire, Annual Enrollment, incomplete Life Events, and so forth) at the top of the page or the corresponding event tile below to begin or continue the enrollment process.

(2) View the benefits you are currently enrolled in and applicable paycheck deductions. Access benefits confirmation statements.

(3) Declare a Life Event, such as marriage, divorce, adoption, birth, and so forth.

(4) View or update dependent and beneficiary information, allocations or coverage (with a qualifying event).

(5) Active employees can access additional benefits (Aetna Nurse, Avaya's EAP and the Employee Discount Program).

(6) Access forms and documents related to your benefits.

(7) Access links related to your benefits.

### **Begin Annual Enrollment Changes/Elections**

#### (Newly eligible for Avaya's benefits? Skip this section and go to page 7 of this document.)

The Annual Enrollment page alerts you to your time remaining to make elections for the <u>upcoming</u> plan year and provides easy access to the benefits you'd like to review or make changes to.

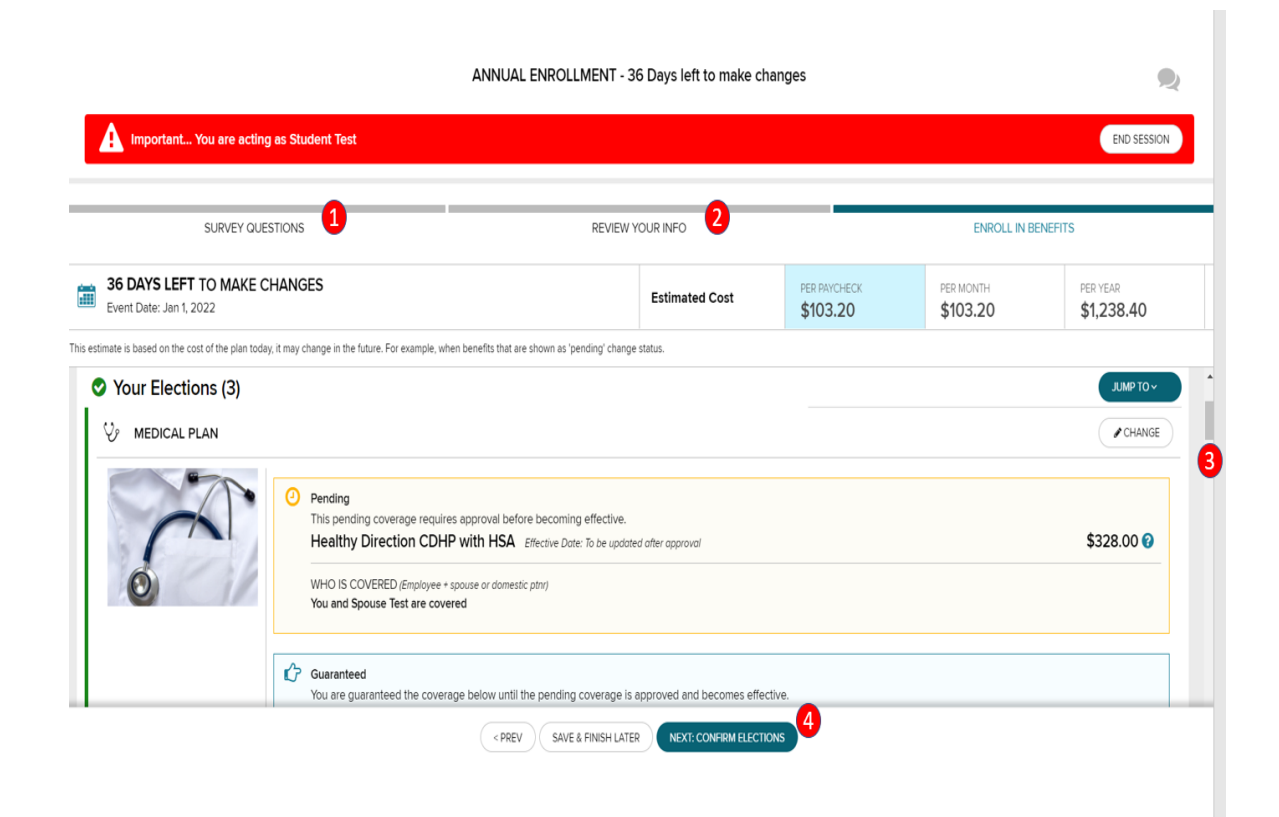

(1) Need to update your (or your dependents') tobacco usage status from the current year? Want to know how to enroll in Commuter Benefits (Active Salaried Employees only)? How about getting information on where to take your Health Questionaire for Wellness Incentives? Click on the "SURVEY QUESTIONS" link to walk through those pages.

(2) To add/update dependent/beneficiary information select the "REVIEW YOUR INFO"

(3) Scroll through the benefits you'd like to review/change or let the website walk you through each benefit, step-by-step. **Make sure you scroll** to the very bottom of this page.

(4) IMPORTANT! Any changes you make to your benefits during Annual Enrollment will NOT be sent to the carriers until you click on the "COMPLETE ENROLLMENT" button and "I AGREE AND CONFIRM ELECTIONS" on the subsequent page. You may make changes to your benefits as often as you like during Annual Enrollment, but your final completed and confirmed election, once Annual Enrollment ends, is what will be sent to the carriers.

## **Annual Enrollment (continued)**

(Newly eligible for Avaya's benefits? Skip this section and go to page 7 of this document.)

#### **Benefit Tiles**

Review who is covered and which plan you and your family members are enrolled in.

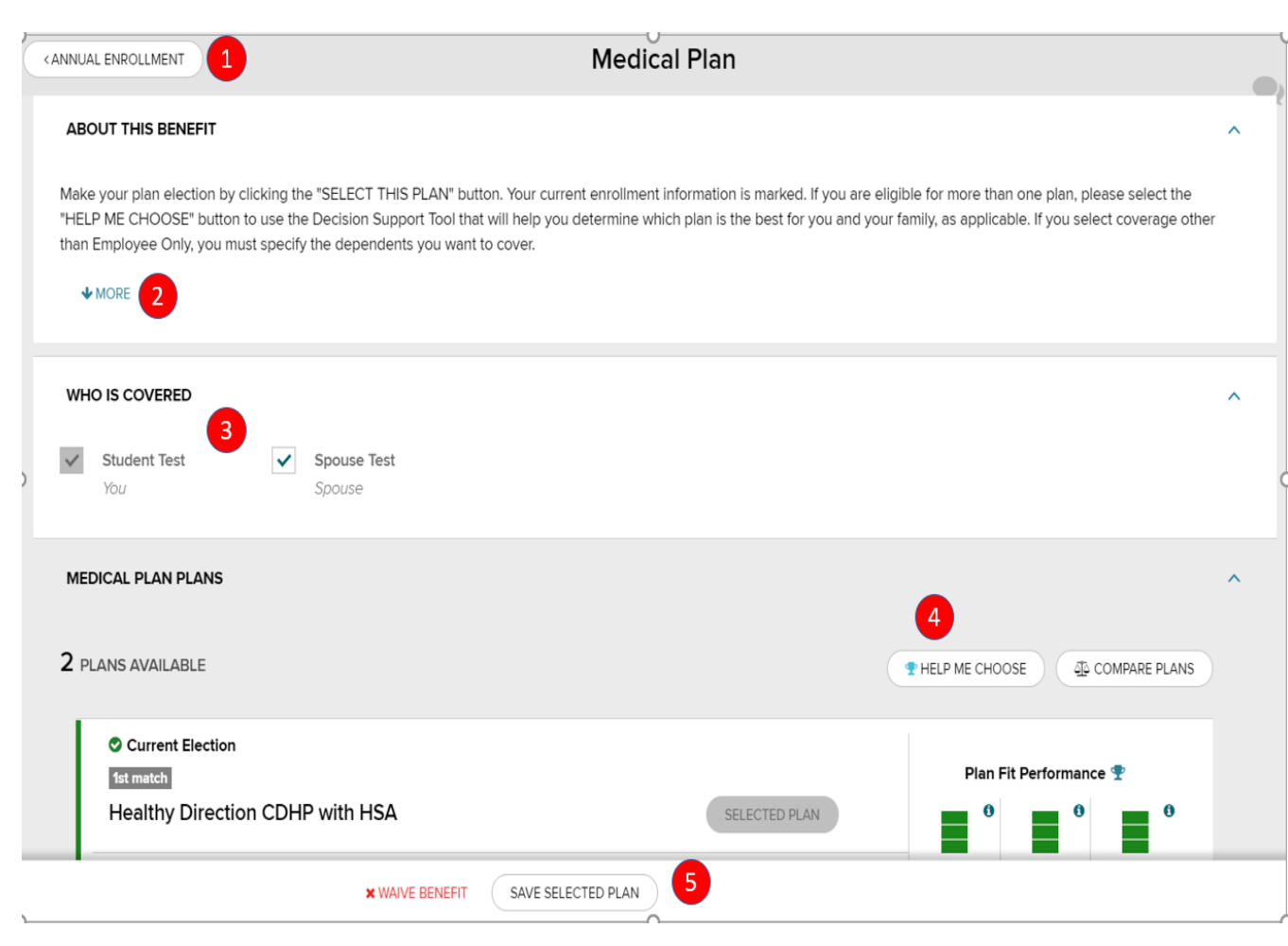

(1) You can always get back to the main Annual Enrollment page by clicking on the "ANNUAL ENROLLMENT" button at the top of each benefit page.

(2) Always read the section "ABOUT THIS BENEFIT" to learn more about your options. Clicking on the "MORE" link will provide further detail on each benefit.

(3) The "WHO IS COVERED" section alerts you to who will be enrolled in each benefit. In this example, the employee, two children and a spouse are covered on the Medical Plan. If you'd like to cover a listed dependent that doesn't have a check mark next to their name, simply check the box next to their name in this section. If you don't see a dependent listed that needs to be covered, please review page 5 to add them as a dependent to the system, first.

(4) The "HELP ME CHOOSE" and "COMPARE PLANS" buttons are decision support tools to assist you with your plan decision-making.

(5) You have the option of selecting a plan for you and your covered dependents for the upcoming plan year, or you can "WAIVE THIS BENEFIT". You may also "SAVE SELECTED PLAN" (once you've chosen a plan), or simply return to the Annual Enrollment page by clicking on the "ANNUAL ENROLLMENT" button at the top of the screen.

ADP and the ADP logo are registered trademarks of ADP, LLC. ADP – A more human resource is a service mark of ADP, LLC. Copyright © 2016 ADP, LLC.

### **Annual Enrollment (continued)**

(Newly eligible for Avaya's benefits? Skip this section and go to page 7 of this document.)

#### Spousal Surcharge Tile (Active Salaried Employees only)

To edit your current spousal surcharge status for the upcoming plan year, if applicable, scroll to the bottom of the Annual Enrollment page to review your status and certify your spouse or domestic partner's eligibility. You, the employee, will always be the only person listed under the "WHO IS COVERED" section on this page.

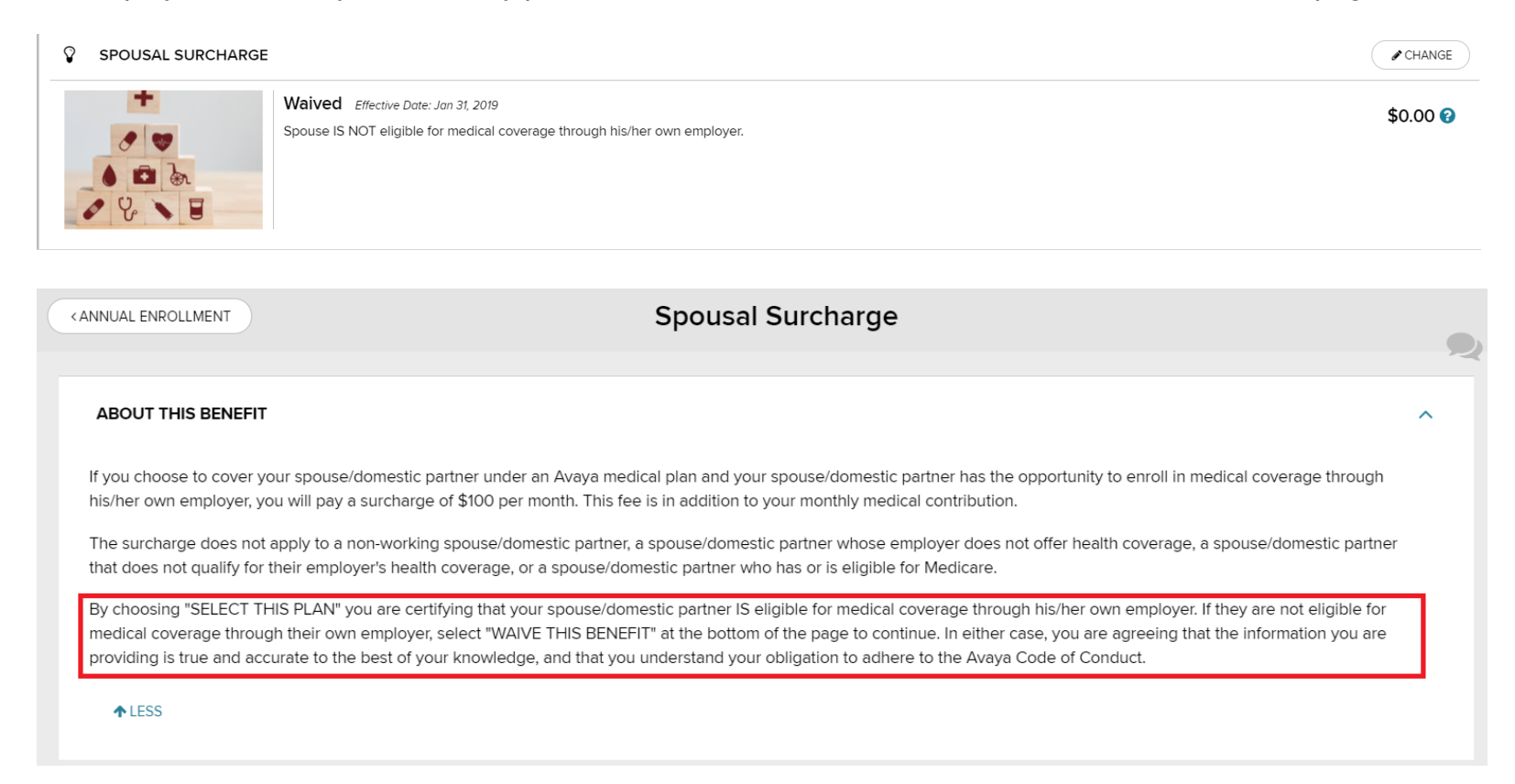

### **Newly Eligible for Avaya Benefits**

The New Hire page alerts you to your time remaining to make elections for the current plan year and guides you through Avaya's benefit options, step-by-step.

As a time saver, select REVIEW YOUR INFO to add dependents, if applicable, to the benefit system <u>before starting your</u> <u>elections</u>.

#### Who Is Covered?

Add your eligible dependents and beneficiaries to the benefit system. You can edit the plans any dependent is enrolled in via the specific benefit plan (see page 9).

| TIONS                          | REVIEW YOUR INFO                                                                                                    |
|--------------------------------|----------------------------------------------------------------------------------------------------|
| IANGES                         |                                                                                                    |
| NEW BENEFICIARY                |                                                                                                    |
|                                | <b>∕</b> VIEW                                                                                                    |
| Beneficiary Allc               | ocations:                                                                                                    |
| Allocations c<br>the primary i | annot be assigned to                                                                                                    |
|                                | TIONS ANGES NEW BENEFICIARY Beneficiary Allocations of the primary in the primary in the primary |

### Newly Eligible for Avaya Benefits (continued)

| SURVEY QUESTIONS                                                                                  | REVIEW YOUR INFO                                          | REVIEW YOUR INFO        |                      | ENROLL IN BENEFITS          |  |
|---------------------------------------------------------------------------------------------------|-----------------------------------------------------------|-------------------------|----------------------|-----------------------------|--|
| 51 DAYS LEFT TO MAKE CHANGES<br>Event Date: Oct 13, 2021                                          | Estimated Cost                                            | PER PAYCHECK<br>\$30.00 | PER MONTH<br>\$60.00 | PER YEAR<br><b>\$720.00</b> |  |
| estimate is based on the cost of the plan today, it may change in the future. For example, when b | enefits that are shown as 'pending' change status.        |                         |                      |                             |  |
|                                                                                                   |                                                           |                         |                      | JUMP TO                     |  |
| 🛕 Needs Review (17)                                                                               |                                                           |                         |                      |                             |  |
|                                                                                                   |                                                           |                         |                      |                             |  |
| V/ MEDICAL PLAN                                                                                   |                                                           |                         |                      |                             |  |
| CDHP Alternative Effective Date: Oct 1                                                            | 13, 2021                                                  |                         |                      | \$30.00                     |  |
| WHO IS COVERED (Employee Only)                                                                    |                                                           |                         |                      |                             |  |
| You are covered                                                                                   |                                                           |                         |                      |                             |  |
| $\odot$                                                                                           |                                                           |                         |                      |                             |  |
|                                                                                                   |                                                           |                         |                      |                             |  |
|                                                                                                   |                                                           |                         |                      |                             |  |
|                                                                                                   | ( < PREV ) ( SAVE & FINISH LATER ) NEXT: CONFIRM ELECTION | ONS                     |                      |                             |  |

(1) To begin, click on the first benefit at the top of the page, and let the website walk you through each benefit, step-by-step. Make sure you scroll through this entire page before committing to your benefit elections.

(2) When you logged in to this site for the first time you were walked through several "survey" pages: tobacco usage status (for you and your dependents, separately), instructions on how to enroll in Commuter Benefits (Active Salaried Employees only) and how to complete the Health Questionnaire for Wellness Incentives. If you need to update any of those items, click on the "SURVEY QUESTIONS" link to walk through those pages again.

(3) IMPORTANT! Any changes you make to your benefits during your New Hire eligibility window will NOT be sent to the carriers until you click on the "CONFIRM ENROLLMENT" button and "I AGREE AND CONFIRM ELECTIONS". You may make changes to your benefits as often as you like during your New Hire eligibility window, but your final completed and confirmed election, once that window closes, is what will be sent to the carriers.

# Newly Eligible for Avaya Benefits (continued)

#### **Benefit Tiles**

Review your plan options and who is to be covered on each plan.

| NEW HIRE 1                                                                               | Medical Plan                                                                                                    |   |   |
|------------------------------------------------------------------------------------------|----------------------------------------------------------------------------------------------------|---|---|
| ABOUT THIS BENEFIT                                                                       |                                                                                                    | ^ | 1 |
| Make your plan election by c<br>"HELP ME CHOOSE" button t<br>than Employee Only, you mu: | icking the "SELECT THIS PLAN" button. Your current enrollment information is marked. If you are eligible for more than one plan, please select the<br>to use the Decision Support Tool that will help you determine which plan is the best for you and your family, as applicable. If you select coverage other<br>the specify the dependents you want to cover. |   |   |
| WHO IS COVERED                                                                           |                                                                                                    | ^ |   |
| Student Test<br>You                                                                      | Spouse Test<br>Spouse                                                                                                    |   | 0 |
| MEDICAL PLAN PLANS                                                                       | 4                                                                                                    | ^ |   |
| 2 PLANS AVAILABLE                                                                        | THELP ME CHOOSE                                                                                                    |   |   |
| Current Election                                                                         | Plan Fit Performance 🏆                                                                                                    |   |   |
| Healthy Directio                                                                         | n CDHP with HSA SELECTED PLAN                                                                                                    |   |   |
|                                                                                          | × WAIVE BENEFIT SAVE SELECTED PLAN                                                                                                    |   |   |

(1) You can always get back to the main New Hire page by clicking on the "NEW HIRE" button at the top of each benefit page.

(2) Always read the section "ABOUT THIS BENEFIT" to learn more about your options. Clicking on the "MORE" link will provide further detail on each benefit.

(3) The "WHO IS COVERED" section alerts you to who will be enrolled in each benefit. In this example, the employee (only) is covered on the Medical Plan. If you'd like to cover a listed dependent that doesn't have a check mark next to their name, simply check the box next to their name in this section. If you don't see a dependent listed that needs to be covered, please review page 7 to add them as a dependent to the system, first.

(4) The "HELP ME CHOOSE" and "COMPARE PLANS" buttons are decision support tools to assist you with your plan decision-making.

(5) You have the option of selecting a plan for you and your covered dependents for the current plan year, or you can "WAIVE BENEFIT". You may also "SAVE SELECTED PLAN" (once you've chosen a plan), or simply return to the New Hire page by clicking on the "NEW HIRE" button at the top of the screen.

## **Newly Eligible for Avaya Benefits (continued)**

#### Spousal Surcharge (Active Salaried Employees only)

Certify whether or not your spouse or domestic partner is eligible for medical coverage through their own employer. You, the employee, will always be the only person listed under the "WHO IS COVERED" section on this page.

| SPOUSAL SURCHARGE                                                                                                    |                                                                                                    |                                                                                                    |                                                                                                    | CHANGE   |
|----------------------------------------------------------------------------------------------------|----------------------------------------------------------------------------------------------------|----------------------------------------------------------------------------------------------------|----------------------------------------------------------------------------------------------------|----------|
| Waived E<br>Spouse IS No                                                                                                    | ffective Date: Jan 31, 2019<br>DT eligible for medical coverage through his/h                                                                                                    | ter own employer.                                                                                                    |                                                                                                    | \$0.00 🕜 |
| < ANNUAL ENROLLMENT                                                                                                    |                                                                                                    |                                                                                                    |                                                                                                    |          |
| Spousal Surcharge                                                                                                    |                                                                                                    |                                                                                                    |                                                                                                    |          |
| ABOUT THIS BENEFIT      If you choose to cover your spouse/domic coverage through his/her own employer,     The surcharge does not apply to a non-we spouse/domestic partner that does not op     By choosing "SELECT THIS PLAN" you are eligible for medical coverage through the the information you are providing is true.     Conduct. | estic partner under an Avaya medical p<br>you will pay a surcharge of \$100 per n<br>rorking spouse/domestic partner, a spo<br>ualify for their employer's health cover<br>e certifying that your spouse/domestic<br>ir own employer, select "WAIVE THIS<br>and accurate to the best of your knowl | olan and your spouse/domestic partner has<br>nonth. This fee is in addition to your month<br>ouse/domestic partner whose employer do<br>age, or a spouse/domestic partner who ha<br>c partner IS eligible for medical coverage th<br>BENEFIT <sup>®</sup> at the bottom of the page to con<br>ledge, and that you understand your obliga | is the opportunity to enroll in medical<br>lay medical contribution.<br>wes not offer health coverage, a<br>is or is eligible for Medicare.<br>arough his/her own employer. If they are not<br>tituue. In either case, you are agreeing that<br>ation to adhere to the Avaya Code of |          |
| ◆ LESS<br>WHO IS COVERED                                                                                                    | Spouse IS eligible for medical<br>coverage through his/her own<br>employer.<br>YOUR CURRENT ELECTION<br>Plan cost per paycheck<br>\$50.00<br>SELECTED PLAN                                                                                                    |                                                                                                    |                                                                                                    |          |
|                                                                                                    |                                                                                                    | CTED PLAN X WAIVE THIS BENEFIT                                                                                                    |                                                                                                    |          |